## How to Claim your \$100 **First-Time Member Voucher**

May 2023

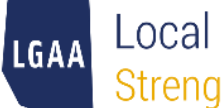

Local Government Administration Association Strength Through Networking

## Background

LGAA's Membership Policy sets out that any new applicant for membership who is employed with a municipal government and has never been a member of LGAA is eligible for a First-Time Member promotional discount.

Eligible First-Time Members will receive a 50% discount on their first-year membership fee, plus a \$100 credit voucher that may be used to:

- Offset the cost of any event or program hosted by LGAA, or
- Offset the cost of their membership fee in the second year of membership\*.

This guide provides instruction on how First-Time Members can claim the \$100 credit voucher.

### Instructions Which scenario applies to you?

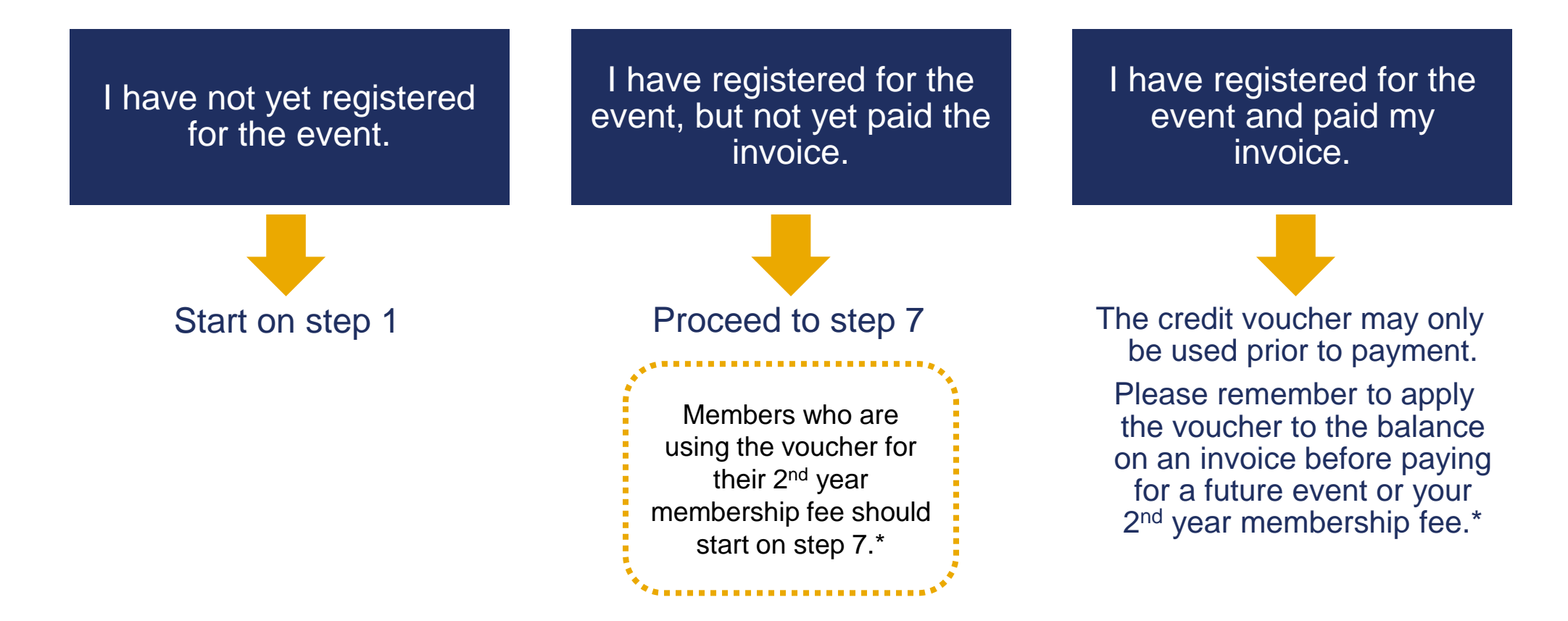

| Step |                                                                                                    |         |
|------|----------------------------------------------------------------------------------------------------|---------|
| 1    |                                                                                                    |         |
|      | 👃 Local Government Administration 🗙 🕂                                                                                             | × – ø × |
|      | ← → C iii Igaa.ab.ca/event-4704242                                                                                                | 🖻 🖈 😩 : |
|      | 👯 Apps 🧧 Reedy Insights 📃 AB Munis 📒 LGAA 📒 Personal 📈 GoA directory 📀 Officials Directory 🔹 Census Profile Tables 📈 MA Resources |         |

#### Home About Us ► Join LGAA Programs & Training ► Member Portal Jobs ► Partners FAQs Contact

| Eleme > Leadership Workshop<br>DETAILS<br>↑ Back<br>Leadership Workshop                                                                                                    | Add to my calendar 🖆                                                      |  |
|----------------------------------------------------------------------------------------------------|---------------------------------------------------------------------------|--|
| When       25 Dec 2022.         9:00 AM - 12:00 PM.         Location       Online         Spaces left       30         CHECISTRATION       Online         • Members - \$200.01       Take advantage of member pricing, your 2025 membership fees must be paid in full and you got and the same email as your LGAA solution.         • Non-Members - \$275.00       Image: Compare the same email as your LGAA solution.         ECISTER       Image: Compare the same email as your LGAA solution. | Go to<br>Igaa.ab.ca/events.<br>Select your event and<br>click 'Register'. |  |

# REGISTRATION Leadership Workshop Enter registrant email

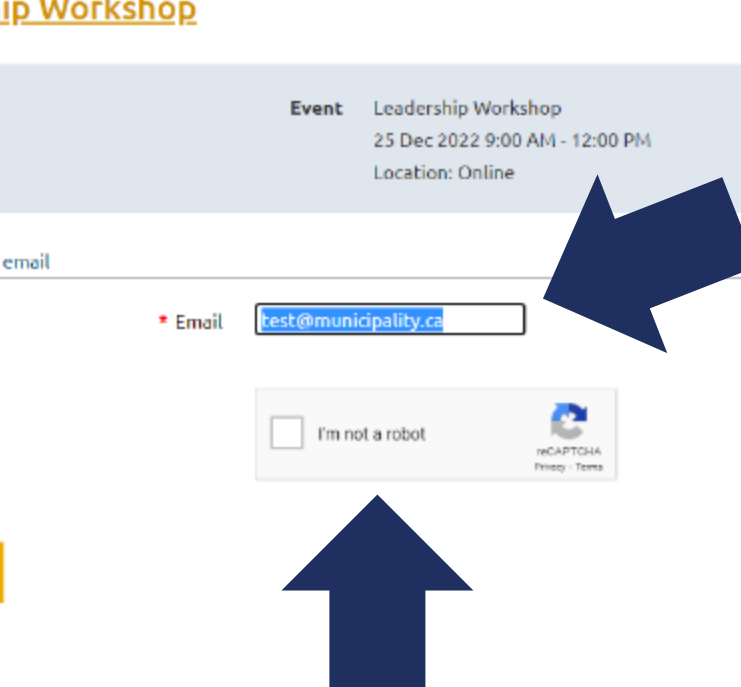

#### Enter your email.

You must use the same email that is registered with your profile.

Hint: use the same email where you receive our e-Bulletin newsletter.

Then click "I'm not a robot" and complete the CAPTCHA test.

Then click next.

NEXT

#### REGISTRATION Add to my calendar 🗄 Leadership Workshop Event Leadership Workshop 25 Dec 2022 9:00 AM - 12:00 PM Location: Online Select the member Choose registration type Mandatory fields rate. 1 Your email is already in our database. You can log in to auto-fill your contact information the registration without logging in. Then click next. Spaces left 30 O Members – \$200.00 Registration To take advantage of member price your 2022 membership fees must be paid in full and you must register using the same email as your LGAA profile. O Non-Members – \$275.00

#### REGISTRATION Leadership Workshop Add to my calendar 🛱 Event Leadership Workshop 25 Dec 2022 9:00 AM - 12:00 PM Location: Online Registration type Members - \$200.00 \$200.00 Subtotal \$10.00 GST Total amount \$210.00 (CAD) Enter registration information ry fields Enter your details. \* First name Darren Then click next. Doe \*Last name Manager \*Position Title test@municipality.ca Email Town of Somewhere \*Organization

#### REGISTRATION Click 'Pay Online'. Leadership Workshop This step is necessary **Review and confirm** 1 to complete your Event Leadership Workshop 25 Dec 2022 9:00 AM - 12:00 PM registration and Location: Online Registration Members - \$200.00 generate the invoice. type Subtotal \$200.00 GST \$10.00 Total \$210.00 (CAD) amount Payment Payments can be made online via MasterCard or Visa. Payment by cheque is not available for this event. instructions VISA 🔤 Note that unpaid registrations will be automatically canceled after 15 minutes. Registration information First name Darren

Laskanna Dara

cal Government Administration Association of Alberta

https://lgaa.ab.ca/

 $\overline{}$ 

| Enter credit card details | Billing information | Details                                                                                                    |  |  |
|---------------------------|---------------------|----------------------------------------------------------------------------------------------------|--|--|
| Card number               | Address 1           | Invoice #02225 \$200.00                                                                                        |  |  |
|                           | Address 2           | <ul> <li>Registration for<br/>"Leadership Workshop"<br/>(25 Dec 2022 9:00 AM -<br/>12:00 PM Oplina)</li> </ul> |  |  |
| mm / yy CVV 🧿             | City                | Members                                                                                                    |  |  |
| Darren Reedy              | Canada 🗸            | Total tax: \$10.00<br>(CAD)                                                                                    |  |  |
|                           | State/province ~    | Total amount: \$210.00<br>(CAD)                                                                                |  |  |
|                           | ZIP/postal code     |                                                                                                    |  |  |
|                           | Phone               | protected by reCAPTCHA Prhazy-Turns                                                                            |  |  |
|                           |                     | Cancel Pay \$21,00 (CAD)                                                                                       |  |  |
|                           |                     |                                                                                                    |  |  |
|                           |                     |                                                                                                    |  |  |
|                           |                     |                                                                                                    |  |  |

The invoice is now generated; however, the \$100 credit voucher is not yet applied.

You can confirm this by checking what price is being charged.

To claim the voucher, you need to leave this page and login to your account.

Click 'Cancel'.

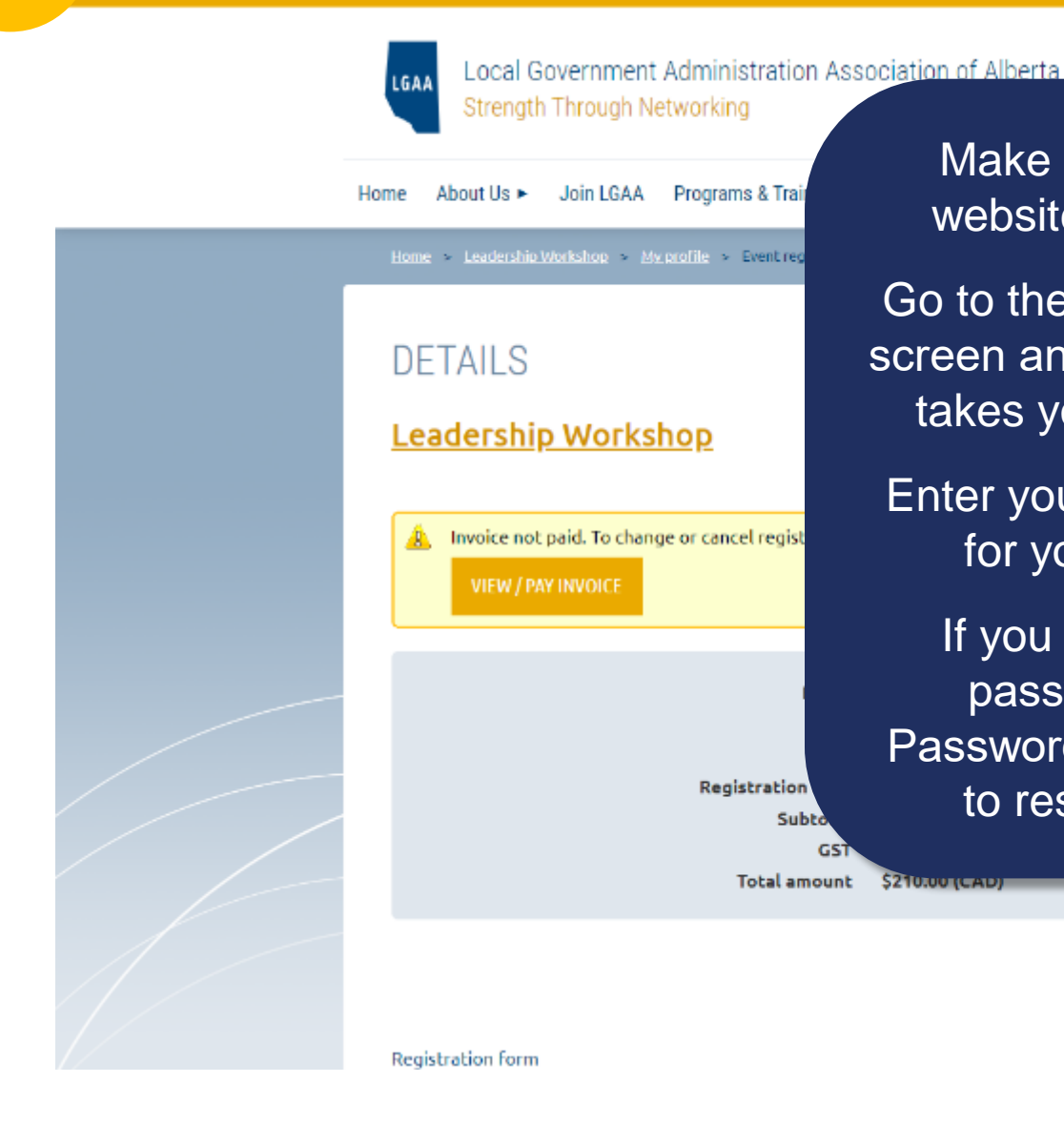

Make sure you are on our website at www.lgaa.ab.ca

Go to the top right corner of the screen and click on 'Log In'. This takes you into your account.

Enter your email and password for your LGAA account.

If you have forgotten your password, click 'Forgot Password' and follow the steps to reset your password.

Registration

Subto GS1

Total amount

\$210.001(CAD)

Balance due: \$210.00

Please complete payment of the edistration fee within 14 minute

MESSAGES

LOG IN 🐣

着 Email

Password

Remember me

Forgot password

Add to my calendar 🛱

Q Enter

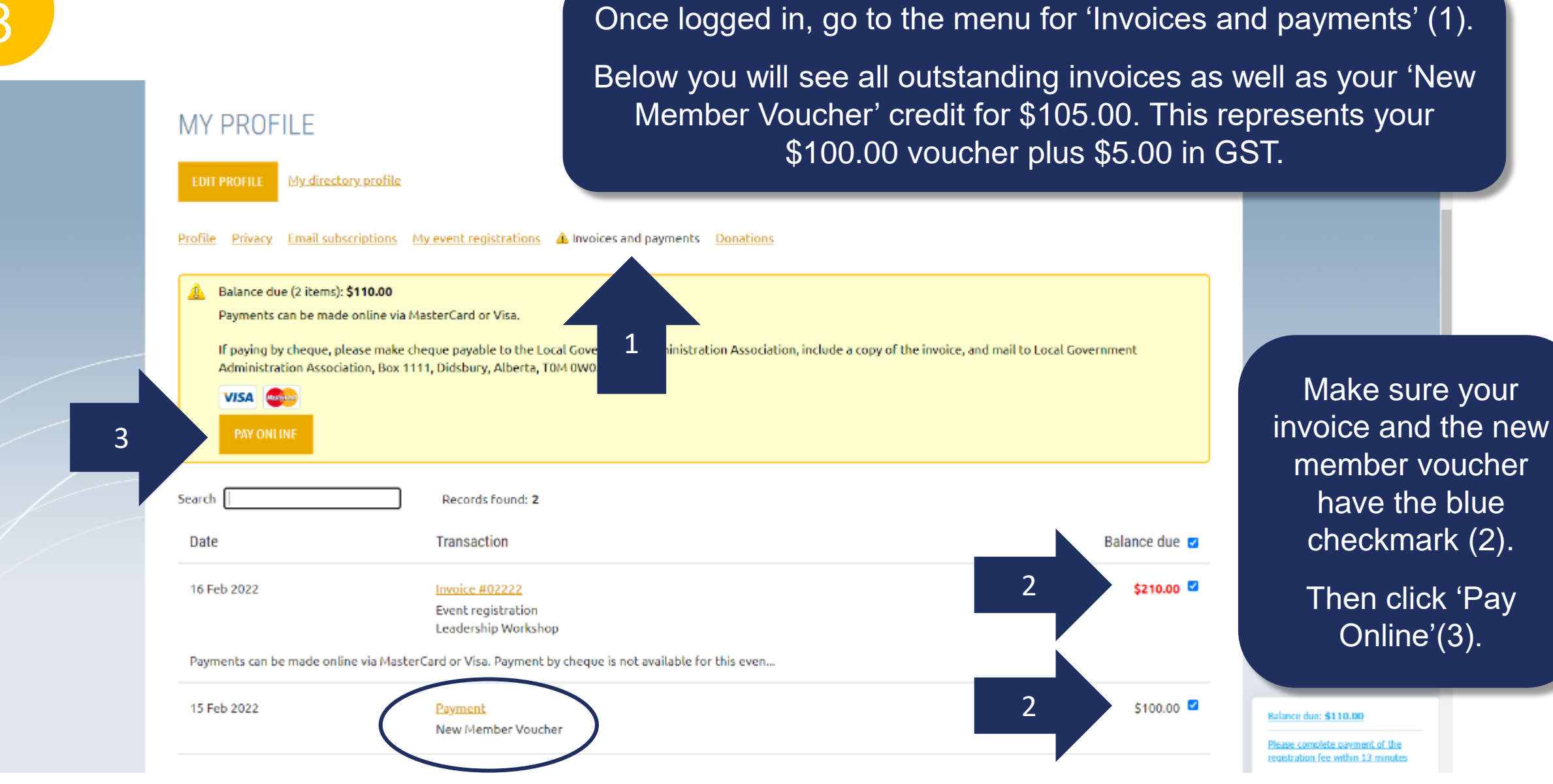

#### ocal Government Administration Association of Alberta

https://lgaa.ab.ca/

9

| Enter credit card details | Billing information | Details                                                                                    |  |                      |
|---------------------------|---------------------|--------------------------------------------------------------------------------------------|--|----------------------|
| Card number               | Address 1           | Invoice #02226 \$104.76                                                                    |  |                      |
|                           | Address 2           | Registration for     "Leadership Workshop"     (25 Dec 2022 9:00 AM -     12:00 PM_Opline) |  | Your outstanding     |
| mm / yy CVV 📀             | City                | Members                                                                                    |  | balance is now       |
| Darren Reedy              | Canada 🗸            | Total tax: \$5.24<br>(CAD)                                                                 |  | credit from your New |
|                           | State/province ~    | Total amount: \$110.00<br>(CAD)                                                            |  | Member Voucher.      |
|                           | ZIP/postal code     | □ Store card details for faster checkouts                                                  |  | You can now proceed  |
|                           | Phone               | protected by reCAPTCHA                                                                     |  | to enter your credit |
|                           |                     | Prinacy-Tarma                                                                              |  | 'Pay'.               |
|                           |                     | Cancel Pay \$110.00 (CAD)                                                                  |  |                      |
|                           |                     |                                                                                            |  |                      |
|                           |                     |                                                                                            |  |                      |
|                           |                     |                                                                                            |  |                      |

Thank you for joining LGAA and taking advantage of your First-Time Member promotional discount!

# **Questions?**

Email info@lgaa.ab.ca or call 825.733.8881.